## Rapport sur la mise en œuvre des résolutions et des engagements

de la XXXII<sup>e</sup> Conférence internationale de la Croix-Rouge et du Croissant-Rouge

## Base de données en ligne

### Guide d'utilisation

Il est demandé aux membres de faire rapport sur les progrès accomplis dans la mise en œuvre des résolutions adoptées, ainsi que des engagements qu'ils ont soumis et signés. Les rapports doivent être chargés sur la base de données en ligne qui est accessible à partir du site web de la Conférence internationale (www.rcrcconference.org).

Ce guide d'utilisation vise à vous orienter dans le processus, de la connexion à l'aide de votre compte d'utilisateur à la soumission du rapport sur la mise en œuvre des résolutions/engagements.

Si vous avez des questions supplémentaires, n'hésitez pas à nous écrire à reporting@rcrcconference.org.

# I. Compte d'utilisateur

#### Se connecter à la base de données

Tous les membres de la Conférence disposent d'un compte d'utilisateur pour la base de données en ligne, dont les informations de connexion (identifiant et nom de passe) leur avaient été communiquées par courriel en 2015.

Le cas échéant, ces informations avaient directement été adressées aux personnes de référence désignées pour la Conférence internationale par les États et les Sociétés nationales. Si aucune personne de référence n'avait été désignée, l'adresse électronique de la direction de la Société nationale ou l'adresse électronique officielle de la mission permanente du pays concerné avait été utilisée.

Si vous avez des questions concernant la connexion à la base de données, n'hésitez pas à nous écrire à <u>reporting@rcrcconference.org</u>

#### Mettre à jour le profil d'utilisateur et changer le mot de passe

Une fois connectés, vous pouvez mettre à jour votre profil en sélectionnant la fonction « modifier mon profil » dans le menu déroulant situé en haut à droite de l'écran.

Nous recommandons vivement aux utilisateurs qui se connectent pour la première fois à la plateforme de changer leur mot de passe.

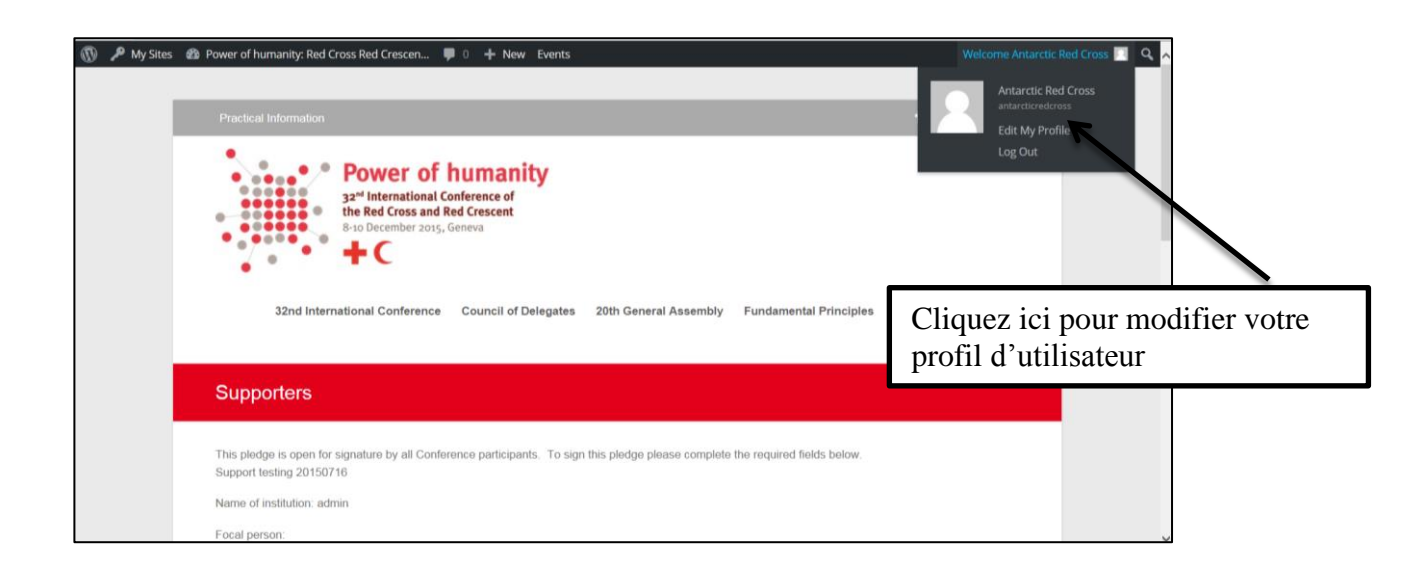

#### Se déconnecter

Si vous utilisez un ordinateur public ou partagé, n'oubliez pas de vous déconnecter de la plateforme lorsque vous avez terminé.

## II. Rapport sur la mise en œuvre des résolutions

Il est indispensable de se connecter à la plateforme pour pouvoir soumettre un rapport.

#### 1) Accéder à la page de connexion

*Conférence internationale* : rendez-vous sur le site web des réunions statutaires, à la page « Résolutions et rapports » de la section consacrée à la XXXII<sup>e</sup> Conférence internationale : <u>http://rcrcconference.org/international-conference/documents/</u>

*Conseil des Délégués* : rendez-vous sur le site web des réunions statutaires, à la page « Résolutions et rapports » de la section consacrée au Conseil des Délégués : <u>http://rcrcconference.org/council-of-delegates/documents/</u>

#### 2) Se connecter à l'aide de l'identifiant et du mot de passe

Entrez votre identifiant et votre mot de passe (voir la section « Compte d'utilisateur » cidessus pour des informations complémentaires) dans les espaces prévus à cet effet à droite de l'écran.

Si vous avez des questions concernant la connexion à la base de données, n'hésitez pas à nous écrire à <u>reporting@rcrcconference.org</u>.

| Background report (2015, 32IC/15/19.6)     → Report on resolution ←                                                                                                    |                                                            |
|----------------------------------------------------------------------------------------------------|------------------------------------------------------------|
| <ul> <li>Resolution 7: Strengthening the International Red Cross and Red Crescent Movement res<br/>to growing humanitarian needs (32IC/15/R7)</li> <li>Backaroung report (2015, 32IC/15/L9, 7)</li> </ul>                                                                                | sponse Username                                            |
| <ul> <li>→ Report on resolution 	</li> </ul>                                                                                                    | Password                                                   |
| <ul> <li>Resolution 8: Implementation of the Memorandum of Understanding and Agreement on<br/>Operational Arrangements dated 28 November 2005 between the Palestine Red Crescen<br/>Society and Magen David Adom in Israel (32IC/15/R8)</li> <li>Report (20115, 32IC/15/17.2)</li> </ul> | t > Forgot your Password? Sign In                          |
| <ul> <li>Resolution 9: Dissolution of the Augusta Fund and allocation of the capital to the Florence<br/>Nightingale Medal Fund. Revision of the Regulations for the Florence Nightingale<br/>Medal (32IC/15/R9)</li> <li>Report (2015, 32IC/15/19.9)</li> </ul>                         | This post is also available in: French, Spanish,<br>Arabic |

3) Une fois connectés, **cliquez sur l'onglet « Rapport sur la résolution »** situé sous le titre de la résolution au sujet de laquelle vous souhaitez faire rapport.

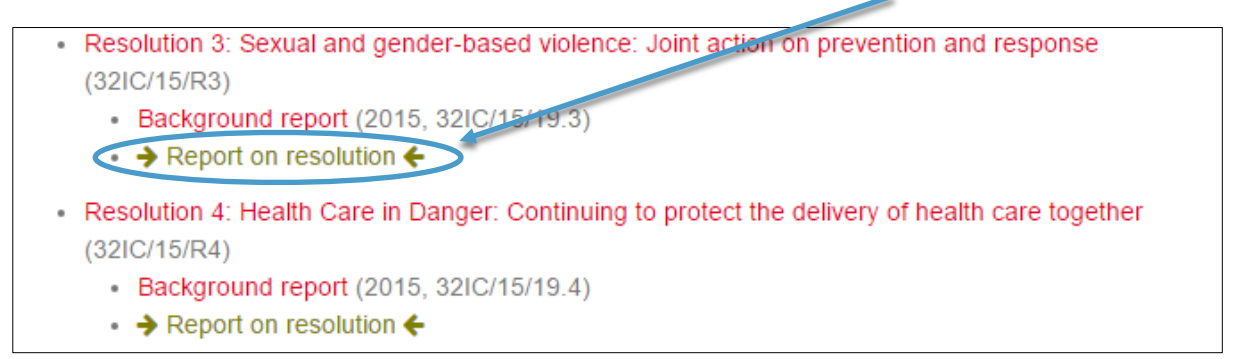

4) Sélectionnez le type d'institution (Société nationale, État, CICR/Fédération internationale) dans le menu déroulant afin de lancer le questionnaire

|   | Report on Resolution 3 – Sexual and gender-based violence: joint action on prevention and response                                                                                                    |  |
|---|----------------------------------------------------------------------------------------------------|--|
| ( | Several and gender-based violonce; Joint action on prevention and response Please select the type of your organisation to start the questionnaic National Society * Nonenal Society and the tocal person irred, Licec |  |
|   |                                                                                                    |  |

5) Indiquez le nom, la fonction et l'adresse électronique de la personne de référence. Ces coordonnées seront utilisées pour toute communication ultérieure relative à ce rapport. Elles ne seront ni diffusées ni publiées.

| Report on Resolution 3 – Sexual and gender-based violence: joint action on prevention and response                                                                                                    |
|----------------------------------------------------------------------------------------------------|
| Sexual and gender-based violence: Joint action on prevention and response Peace select the type of your organisation to start the questionnare [National Society *] Numer the and ontal of the focal version                                                                                                    |
|                                                                                                    |
| Codes your National Bociety carry out or support activities that help to implement the 2015 Resolution on sexual and gender-based violence?     Other activities that help to implement the 2015 Resolution on sexual and gender-based violence?     Other activities activities that help to implement the 2015 Resolution on sexual and gender-based violence?     Other activities activities that help to implement the 2015 Resolution on sexual and gender-based violence? |

- 6) Répondez à toutes les questions et cliquez sur le bouton « Soumettre » lorsque vous avez terminé.
- **IMPORTANT** : si vous souhaitez conserver une copie de votre rapport, pensez à l'imprimer AVANT de cliquer sur le bouton « Soumettre ».

Si vous avez des questions, n'hésitez pas à nous écrire à reporting@rcrcconference.org

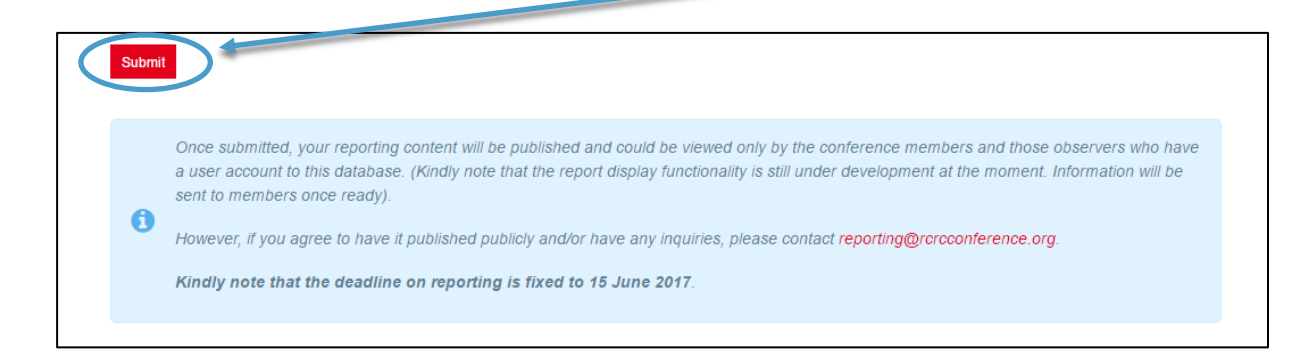

Veuillez noter que le délai de soumission des rapports en vue de l'examen à mi-parcours est fixé au 30 juin 2017.

# III. Rapport sur les engagements soumis et signés

 Rendez-vous sur le site web des réunions statutaires, à la page « Engagements » de la section consacrée à la XXXII<sup>e</sup> Conférence internationale : http://rcrcconference.org/international-conference/pledges/, connectez-vous à l'aide de l'identifiant et du mot de passe.

Si vous avez des questions concernant les informations de connexion, n'hésitez pas à nous écrire à <u>pledge@rcrcconference.org</u>.

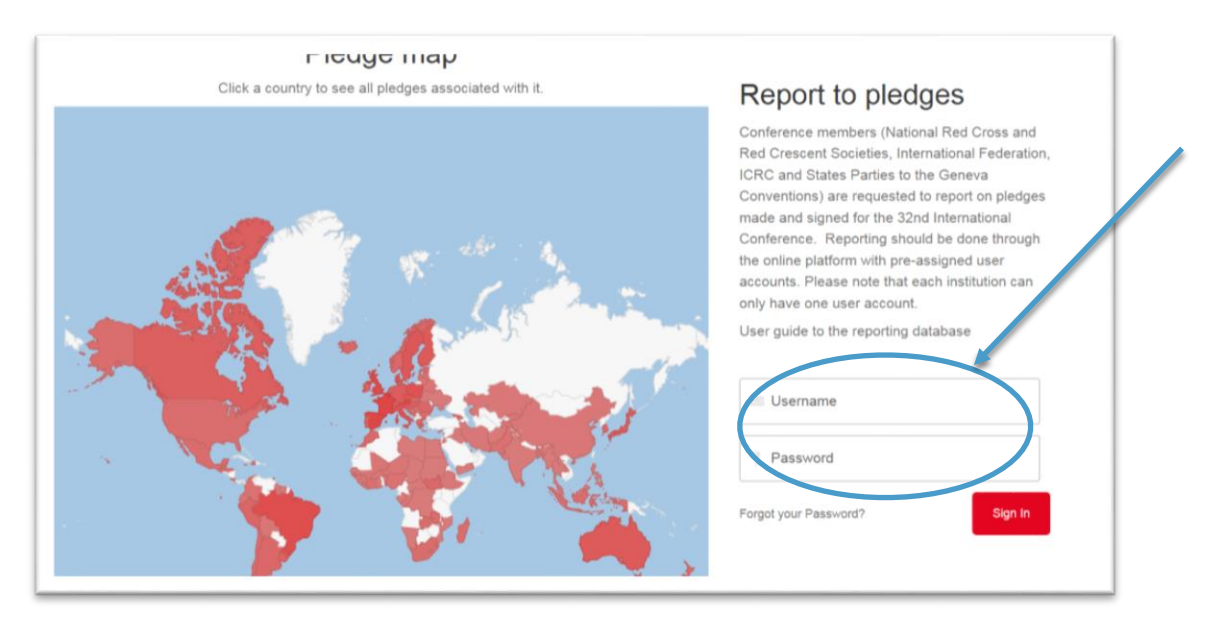

- 2) Une fois connectés, la liste des engagements que vous avez soumis et signés apparaîtra au bas de la page.
- 3) Sélectionnez l'engagement au sujet duquel vous souhaitez faire rapport.

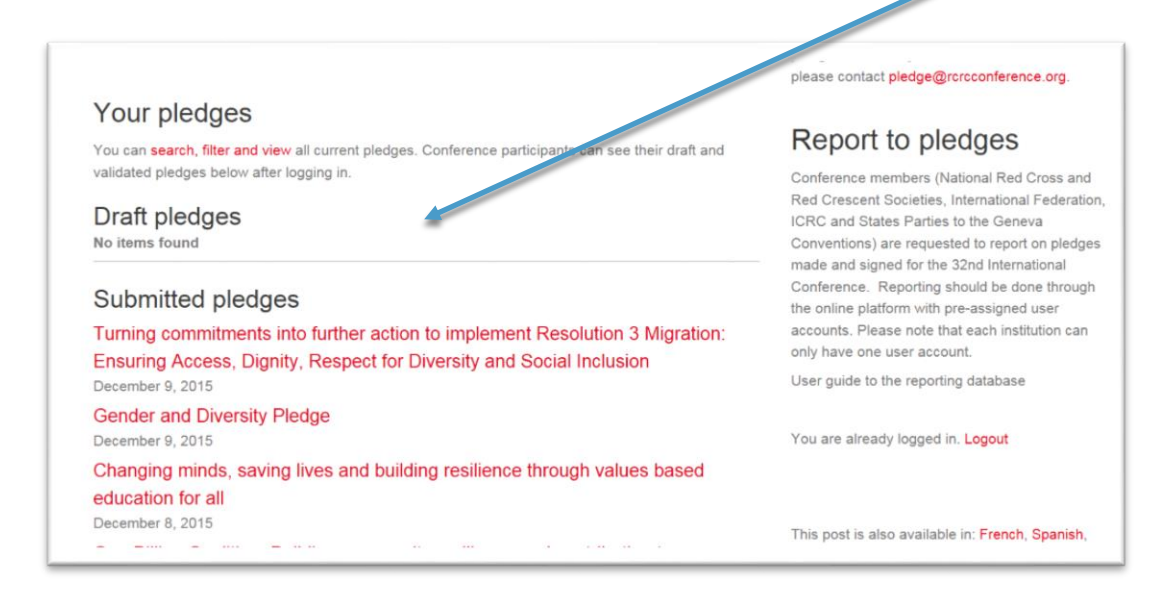

4) Une fois sur la page présentant le contenu de l'engagement, cliquez sur le bouton « Soumettre un rapport sur l'engagement » situé en bas à droite de la page.

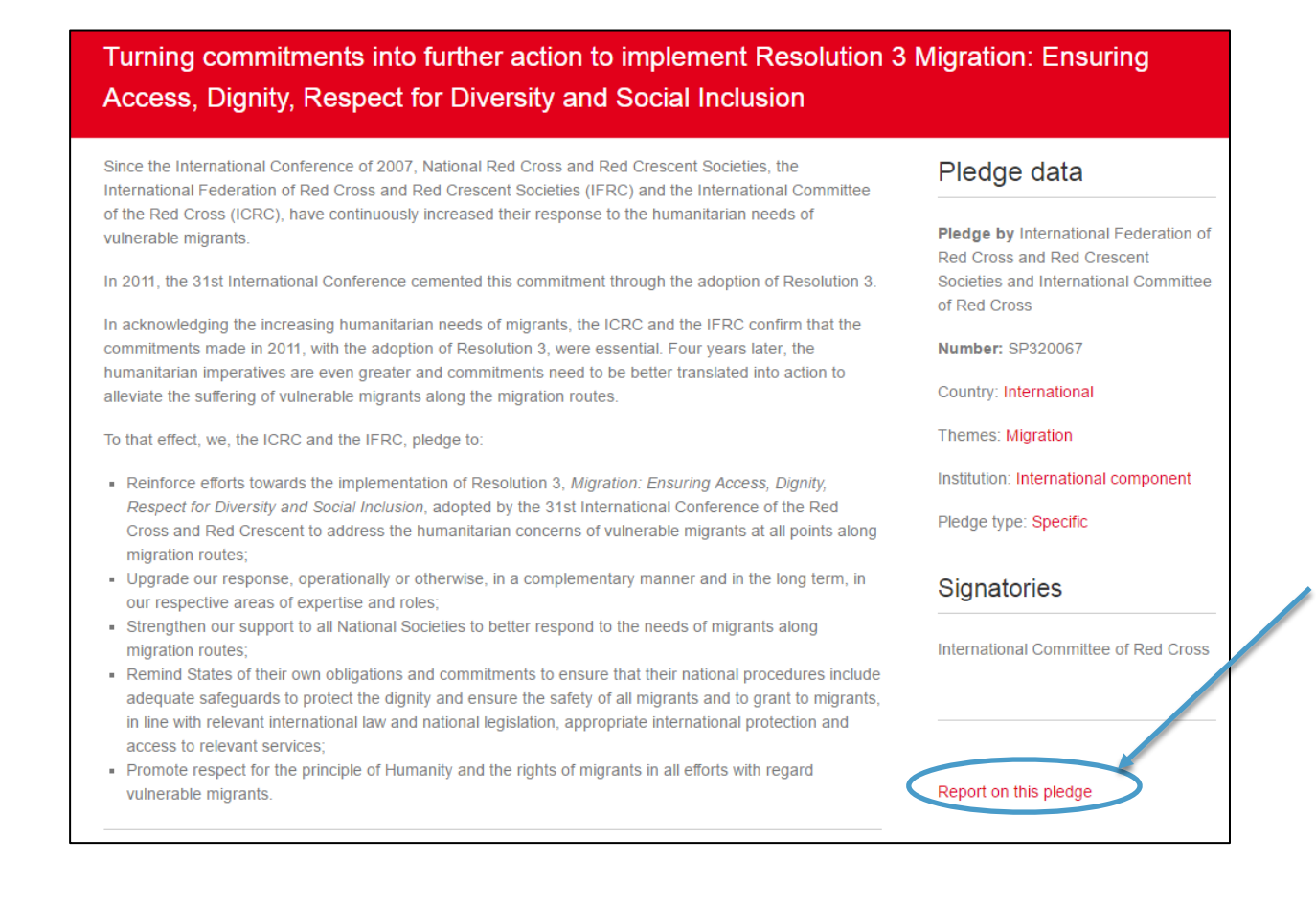

5) Indiquez le nom, la fonction et l'adresse électronique de la personne de référence. Ces coordonnées seront utilisées pour toute communication ultérieure relative à ce rapport. Elles ne seront ni diffusées ni publiées.

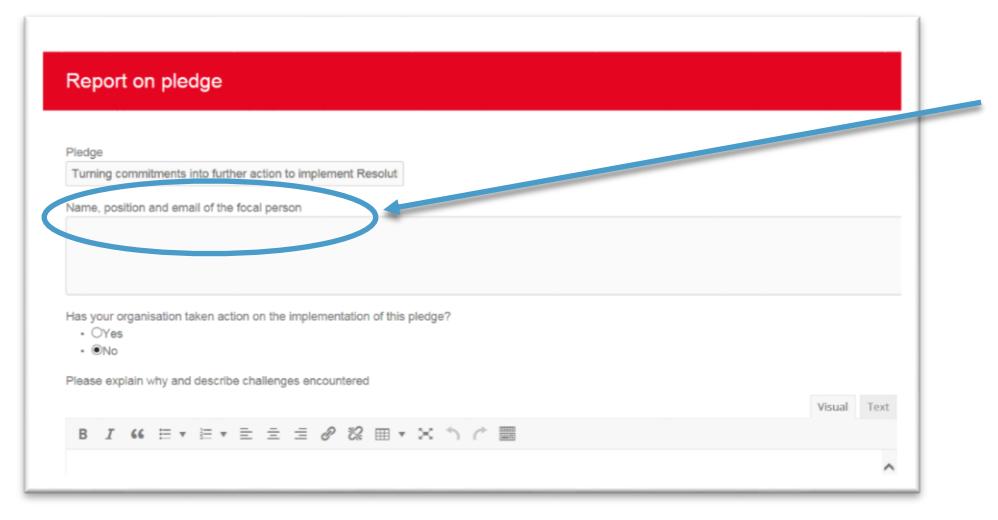

# 6) Répondez à toutes les questions et cliquez sur le bouton « Soumettre » lorsque vous avez terminé.

**IMPORTANT** : si vous souhaitez conserver une copie de votre rapport, pensez à l'imprimer AVANT de cliquer sur le bouton « Soumettre ».

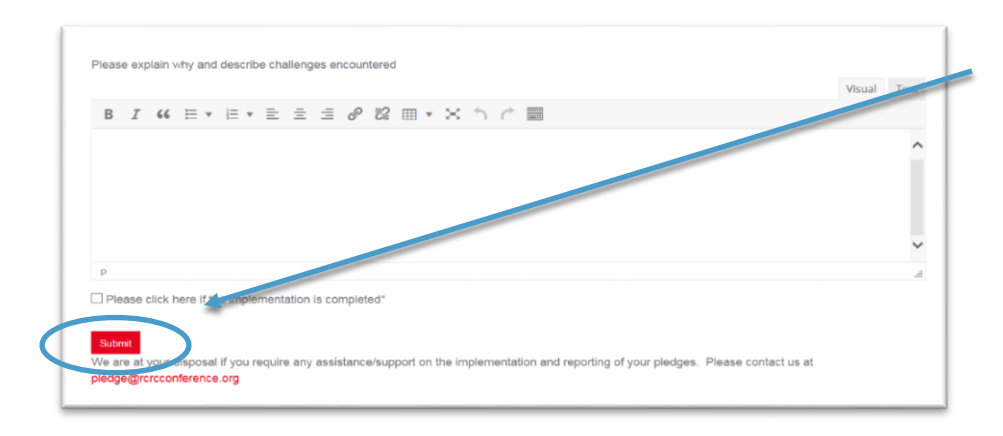

Si vous avez des questions, n'hésitez pas à nous écrire à reporting@rcrcconference.org.

Veuillez noter que le délai de soumission des rapports en vue de l'examen à mi-parcours est fixé au 30 juin 2017.

# **IV.** Consultation des rapports sur les résolutions et les engagements

Seuls les membres de la Conférence disposant d'un compte d'utilisateur peuvent consulter les rapports sur les résolutions et les engagements. Le format dans lequel les rapports seront présentés est encore en cours d'élaboration. Nous vous tiendrons informés dès qu'il sera prêt.